- 1. Download the Email Signature Word Doc from https://www.pbrc.edu/news/brand-creative/PB-Email-Signatures\_011421\_96dpi.docx
- 2. Open Outlook and choose "New Email"
- 3. Click on Signature in the ribbon and click on drop down arrow (button #1)
- 4. Choose new and name a new signature for creation (button #2)

|                 | Untitled - Message (HTML)                                                                                                    |                           |
|-----------------|----------------------------------------------------------------------------------------------------|---------------------------|
| w Options<br>A* | Format Text Review Help Acrobat V Tell me what you want to do<br>Address Check Book Names Include O Include I Acrobat I Acrobat V Tell me what you want to do<br>Attach File V Tell me what you want to do<br>Attach File V Tell me what you want to | CO<br>Remind Si<br>Me Lat |
|                 | Signatures and Stationery ?   E-mail Signature Personal Stationery   Selegt signature to edit Choose default signature                                                                                                    | <                         |
|                 | Basic<br>Brand Signature<br>Brand Figt<br>Test<br>test 1 or 2<br>test 4 E-mail @ccount Lisa.Stan:bury@pbrc.edu   New messages:<br>test 4 Basic New messages:<br>(none)   Delete 2 liew Save                                                                                                    |                           |
|                 | Edit signature      Calibri (Body)   V   II   V   B   I   U   Automatic   V   E   E   E   E   E   E   E   E   E   E   E   E   E   E   E   E   V   III   V   III   V   III   V   III   V   III   V   III   V   III   V   III   V   III   V   III   V   III   V   III   V   III   V   III   V   III   V   III   V   IIII   V   IIII   V   IIII   V   IIII   V   IIII   V   IIII   V   IIII   V   IIII   V   IIII   V   IIII   V   IIII   V   IIII   V   IIIII   V   IIII   V   IIII   V   IIII   V   IIII   V   IIII   V   IIIIIIIIIII   IIIIIIIIIIIIIIIIIIIIIIIIIIIIIIIIIIII                                                                                                    |                           |
|                 | Set signature templates                                                                                                    | *                         |
|                 | OK Cancel                                                                                                    | 5                         |

- 5. Choose a signature preference from the styles included in the Email Signature Word Doc file.
- 6. Copy the text from your signature preference and paste it into the Edit Signature box. You will notice the font changes from a default font to Neue Haas

| Untilied - iviessage (in tivit.)                                                                                                    |           |                 |
|----------------------------------------------------------------------------------------------------|-----------|-----------------|
| v Options Format Text Review Help Acrobat ♀ Tell me what you want to do                                                                                                    |           |                 |
| A <sup>*</sup>   E ~   E ~   A <sub>P</sub>   A <sub>P</sub> | nind Send | Sugges<br>Times |
| t IS<br>E-mail Signature Personal Stationery                                                                                                    |           | Boom            |
| Sele <u>ct</u> signature to edit Choose default signature                                                                                                    |           |                 |
| Basic E-mail account: Lisa.Stansbury@pbrc.edu v<br>Remail signature Test New messages: Basic v                                                                                                    | F         |                 |
| test3 or 2<br>test3 v Replies/forwards: (none) v                                                                                                    |           |                 |
| Delete New Save Rename                                                                                                    |           |                 |
| Edit signature                                                                                                    | -         |                 |
| Internasionicitik (¥2) 859-25759<br>Moloite (462) 859-25759<br>Moloite (462) 859-26759                                                                                                    |           |                 |
| ernaie <u>dixeccanteronyoporcedu</u><br>6400 Perkins Roari, Baton Rouge, LA 70808<br>pbrcedu                                                                                                    |           |                 |
|                                                                                                    |           |                 |
| Get signature templates                                                                                                    |           |                 |
| OK Cancel                                                                                                    | ]         |                 |
|                                                                                                    |           |                 |

## Adding the Logo:

- Download the logo choice from the Logo Files on <u>www.pbrc.edu/grahics/email.html</u>. Two logo choices are available, depending on your signature style preference. The Email Signature Word Doc will display which logo style is associated with your signature preference.
- 8. Insert your cursor (button #1) in the location where the logo to be placed. Then click on the insert photo icon (below button #2) and click on the logo file that was downloaded onto your machine in step 7 above. Example:

| ask wi 🕒 Processed | Emails 🔿 To Manager 🔼 🏹 🕞 🕅 🖞 🖂 🏹 🗛 🎽 🏹 New Group                                                                                                    | Search People           |
|--------------------|----------------------------------------------------------------------------------------------------|-------------------------|
|                    | Untitled - Message (HTML)                                                                                                    |                         |
| raw Options        | Format Text Review Help Acrobat 🛛 🖓 Tell me what you want to do                                                                                                    |                         |
| C A*               | Address Check Address Check Attach Link Signature Attach File Attach File Attach File Attach File Dictate Dictate Dictate Sensitivity   Names Include Include Adobe Acrobat Tags File Voice Sensitivity                                                                                                    | Remind Seno<br>Me Later |
|                    | Signatures and Stationery ? ×                                                                                                    | <                       |
|                    | Sele <u>c</u> t signature to edit Choose default signature                                                                                                    | -                       |
|                    | Basic A E-mail account: Lisa.Stansbury@pbrc.edu V                                                                                                    |                         |
|                    | Brand Test New <u>m</u> essages: Basic V                                                                                                    |                         |
|                    | test 1 or 2<br>test 4 v                                                                                                    |                         |
|                    | Delete   New   Save   Rename   2     Edit signature   Calibri (Body)   11 v   B   I   I   Automatic   Image: Calibri (Body)   Image: Calibri (Body)   Image: Calibri (Body)   Image: Calibri (Body)   Image: Calibri (Body)   Image: Calibri (Body)   Image: Calibri (Body)   Image: Calibri (Body)   Image: Calibri (Body)   Image: Calibri (Body)   Image: Calibri (Body)   Image: Calibri (Body)   Image: Calibri (Body)   Image: Calibri (Calibri (C |                         |
|                    | <u>Get signature templates</u>                                                                                                    |                         |
|                    | OK Cancel                                                                                                    |                         |

9. Edit name, phone number, etc., as needed. Then click okay. Your email signature should be ready to use.